# Import Grades – SAKAI

On the **Import Grades – SAKAI** page, there are two options to enter grades into the DukeHub grade roster: **Import Grades** and **Loading Grades**.

### GUIDE to the Import Grades – SAKAI page

| Duke <b>TST</b>        | ≡ | Import Grad             | es                       |                   |                           | \$            |                 |                    |                |              |  |
|------------------------|---|-------------------------|--------------------------|-------------------|---------------------------|---------------|-----------------|--------------------|----------------|--------------|--|
| Class Permissions      |   | Term<br>2023 Fall Term  | ı •                      |                   |                           |               |                 |                    | 8              | GRADE ROSTER |  |
| E Class Roster         |   |                         |                          |                   |                           |               |                 |                    |                |              |  |
| =, Grade Roster        |   |                         |                          | SAKAI TRANSFI     | ER                        |               |                 | LOADING GRADES     |                |              |  |
| Classic Faculty Center |   | CLASS 🛧                 | DESCRIPTION <b>↑</b>     | GRADE<br>ROSTER 🛧 | RETRIEVE<br>SAKAI SITE ID | LINK TO SAKAI | TRANSFER GRADES | GRADES<br>TEMPLATE | LOAD<br>GRADES | STATUS 🛧     |  |
| Import Grades - SAKAI  |   | AAAS - 895<br>(8194)    | FIRST-YEAR SEMINAR (TOP) | 1 FIN             | 2 <sub>C</sub>            | 3 Sakai       | ❹ ≓             | 5                  | 6              | Pending      |  |
| Import Grades - Canvas |   | HISTORY -<br>895 (6954) | FIRST-YEAR SEMINAR (TOP) | FIN               | G                         | Sakai         | ≓               |                    | ۵              | Pending      |  |

### SAKAI TRANSFER

- 1. Grade Roster: The grade roster type that an instructor can transfer or load grades onto
- 2. Retrieve Sakai Site ID: Generate a link to the class's Sakai site
- 3. Link To Sakai: Link to the class's Sakai site
- 4. Transfer Grades: Pulls grades from Sakai and enters them onto the DukeHub grade roster

#### LOADING GRADES

- 5. Grades Template: Download an Excel file of the DukeHub grade roster
- 6. Load Grades: Accepts a CSV file of the grades template and enters the grades onto the DukeHub grade roster
- 7. **Status:** Grade roster's submission status
- 8. Grade Roster: Navigate to the Grade Roster page in DukeHub

#### **IMPORT GRADES**

1. To transfer grades from SAKAI, navigate to the Import Grades – SAKAI page in DukeHub.

| Duke <b>тst</b> ≡        | Dashboard                                  |                                                                   |                          |               |                    |                           | \$                 |
|--------------------------|--------------------------------------------|-------------------------------------------------------------------|--------------------------|---------------|--------------------|---------------------------|--------------------|
| 🛧 Homepage               | Hello !                                    |                                                                   | Teaching                 | Advisor       |                    |                           | ∃≓ Edit My Widgets |
| Dashboard                | Teaching Exams 2023 Fall Te                | rm                                                                | Z                        | Teaching S    | chedule 2023 F     | all Term                  | Z                  |
| Schedule                 |                                            |                                                                   |                          | i cucining bi |                    |                           | _                  |
| Class Permissions        | AAAS 895 03-SEM (9420) >                   | HISTORY 895 01-SEM (6618)                                         | <u> </u>                 | FIRST-YEAR SE | MINAR (TOP) AAAS 8 | 95 03-SEM (9420)          | >                  |
| 🗄 Class Roster           | © 7:00 pm - 10:00 pm                       | <ul> <li>December 15, 2023</li> <li>7:00 pm - 10:00 pm</li> </ul> |                          | 08/28 - 12    | n - 5:50 pm<br>/08 | Classroom Bui             | aing 229           |
| =√ Grade Roster          | Classroom Building 229                     | Classroom Building 229                                            |                          | FIRST-YEAR SE | MINAR (TOP) HISTOR | Y 89S 01-SEM (6618)       | >                  |
| Classic Faculty Center   |                                            |                                                                   |                          | U Tu 3:20 pn  | n - 5:50 pm<br>/08 | Classroom Bui             | ding 229           |
| 🖸 Import Grades - SAKAI  |                                            |                                                                   |                          | RSCH TOP ME   |                    | STORY 8905-13 01-SEM ()   | 8331)              |
| ➔ Import Grades - Canvas |                                            |                                                                   |                          | () Mo 10:05 a | am - 12:35 pm      | Friedl Bldg 225           |                    |
| 💒 Advisor Hub            |                                            |                                                                   |                          | 08/28 - 12    | /01                |                           |                    |
| Duke   <b>TST</b> ≡      | Import Grades                              |                                                                   |                          |               |                    |                           | \$                 |
| Class Permissions        | Term<br>2023 Fall Term                     |                                                                   |                          |               |                    |                           | GRADE ROSTER       |
| 🖽 Class Roster           |                                            |                                                                   |                          |               |                    |                           |                    |
| = Grade Roster           |                                            | SAKAI TRANSFER                                                    |                          |               |                    | LOADING                   | GRADES             |
| Classic Faculty Center   | CLASS 🛧 DESCRIPTION 🛧                      | GRADE<br>ROSTER ↑ SA                                              | RETRIEVE<br>AKAI SITE ID | LINK TO SAKAI | TRANSFER GRADES    | GRADES LO<br>TEMPLATE GRA | AD STATUS 🛧<br>DES |
| Import Grades - SAKAI    | AAAS - 89S<br>(8194) FIRST-YEAR SEMINAR    | (TOP) FIN                                                         | G                        | Sakai         | ≓                  | 6                         | Pending            |
| → Import Grades - Canvas | HISTORY -<br>895 (6954) FIRST-YEAR SEMINAR | (TOP) FIN                                                         | C                        | Sakai         | ≓                  | 8                         | Pending            |

2. Select the **Retrieve Sakai Site ID** icon for the appropriate course.

| Duke   <b>TST</b> ≡    | Import Grad             | es                       |                   |                           |               |                 |                    |                | \$           |
|------------------------|-------------------------|--------------------------|-------------------|---------------------------|---------------|-----------------|--------------------|----------------|--------------|
| Class Permissions      | Term<br>2023 Fall Tern  | 1 <b>-</b>               |                   |                           |               |                 |                    |                | GRADE ROSTER |
| 🖽 Class Roster         |                         |                          |                   |                           |               |                 |                    |                |              |
| = Grade Roster         |                         |                          | SAKAI TRANSFE     | R                         |               |                 | L                  | OADING GRAD    | ES           |
| Classic Faculty Center | CLASS 🛧                 | DESCRIPTION              | GRADE<br>ROSTER 🛧 | RETRIEVE<br>SAKAI SITE ID | LINK TO SAKAI | TRANSFER GRADES | GRADES<br>TEMPLATE | LOAD<br>GRADES | STATUS 🛧     |
| Import Grades - SAKAI  | AAAS - 89S<br>(8194)    | FIRST-YEAR SEMINAR (TOP) | FIN               | G                         | Sakai         | ≓               |                    | 6              | Pending      |
| Import Grades - Canvas | HISTORY -<br>895 (6954) | FIRST-YEAR SEMINAR (TOP) | FIN               | G                         | Sakai         | ≓               |                    | 0              | Pending      |

3. Select the **Transfer Grades** icon for the course.

| Duke <b>TST</b> ≡        | Import Grad             | es                       |                   |                           |               |                 |                    |                | \$           |
|--------------------------|-------------------------|--------------------------|-------------------|---------------------------|---------------|-----------------|--------------------|----------------|--------------|
| Class Permissions        | Term<br>2023 Fall Term  | ı <b>•</b>               |                   |                           |               |                 |                    |                | GRADE ROSTER |
| 🗉 Class Roster           |                         |                          |                   |                           |               |                 |                    |                |              |
| ≂√ Grade Roster          |                         |                          | SAKAI TRANSFE     | R                         |               |                 | I                  | OADING GRAD    | DES          |
| Classic Faculty Center   | CLASS 🛧                 | DESCRIPTION 🛧            | GRADE<br>ROSTER 🛧 | RETRIEVE<br>SAKAI SITE ID | LINK TO SAKAI | TRANSFER GRADES | GRADES<br>TEMPLATE | LOAD<br>GRADES | STATUS 🛧     |
| Minimport Grades - SAKAI | AAAS - 895<br>(8194)    | FIRST-YEAR SEMINAR (TOP) | FIN               | G                         | Sakai         | ≓               | B                  | 6              | Pending      |
| D Import Grades - Canvas | HISTORY -<br>895 (6954) | FIRST-YEAR SEMINAR (TOP) | FIN               | G                         | Sakai         | ₽               | 8                  | 6              | Pending      |

4. When the transfer process is complete, a Transfer Results\* message will appear with a summary of the transaction.

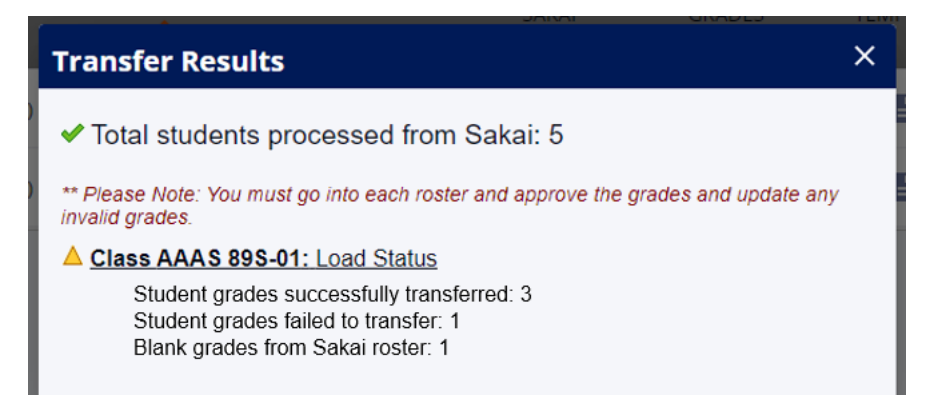

5. Next, navigate to the Grade Roster page. Expand the row for the class for which you are entering final grades, and select **View Details** by the appropriate grade roster type.

| Duke <b>TST</b> ≡      | Grade Roster               |                          |                            |               | \$             |
|------------------------|----------------------------|--------------------------|----------------------------|---------------|----------------|
| E Class Roster         | Term:<br>2023 Fall Term    | •                        |                            |               | Expand All     |
| = Grade Roster         | CLASS                      | DESCRIPTION              | ТОРІС                      | ENROLLED      |                |
| Classic Faculty Center | AAAS 895<br>01-SEM (8194)  | FIRST-YEAR SEMINAR (TOP) | US HISTORY FACT/FICTION    | <b>2</b> , 5  |                |
| Import Grades - SAKAI  | MID-TERM GRADE             |                          | FINAL GRADE                |               |                |
| Import Grades - Canvas | Status: Submission Pending | View Details 🗸           | Status: Submission Pending | $\rightarrow$ | View Details 🗸 |

6. Verify that grades were imported as expected. From this page, you can enter missing grades and correct mis-entered grades, if needed.

| Duke∣ <b>tst</b> ≡     | Grade Roster > AAAS            | 895   01-SEM (8194) |                  |                                                | \$    |  |  |  |
|------------------------|--------------------------------|---------------------|------------------|------------------------------------------------|-------|--|--|--|
| 🗉 Class Roster         | FIRST-YEAR SEMINAR (           | TOP)   Final Grade  |                  | Submit Grades (1 Of 2) Save \cdots 🗹 Email All |       |  |  |  |
| =, Grade Roster        | Approval Status: SUBMISSION PI | ENDING              |                  |                                                |       |  |  |  |
| Classic Faculty Center | STUDENT (7) 👻                  | GRADING BASIS       | EXP GRAD TERM    | ROSTER GRADE                                   |       |  |  |  |
| Import Grades - SAKAI  | >                              | GRD                 | 2027 Spring Term | Roster Grade:<br>B+                            | × ~ 🗆 |  |  |  |
| Import Grades - Canvas | > <b>A</b>                     | GRD                 | 2027 Spring Term | Roster Grade:<br>A-                            | × ~ 🗆 |  |  |  |
| Advisor Hub            | > 0                            | GRD                 | 2027 Spring Term | Roster Grade:<br>B                             | × ~ 🗆 |  |  |  |

- The Transfer Grades process will only enter grades onto the DukeHub grade roster. Select Submit Grades to submit the partial or full grade roster. Click Continue in the Submit Grades message window.
- 8. Select **FINALIZE ROSTER** once all grades are entered to submit the completed grade roster for posting. Select **Continue** in the Finalize Roster message window. The grade roster Approval Status will change to All Grades Submitted. Grades will be posted to student records within one hour. The Edit/Enter grades button will no longer be available once grades have been submitted for posting.

<sup>\*</sup>TRANSFER RESULTS Guide

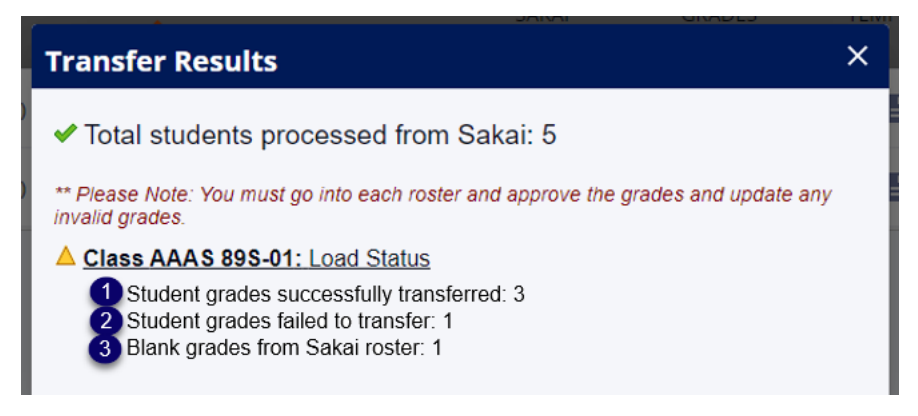

- 1. Student grades successfully transferred: Number of grades imported to the DukeHub grade roster
- 2. Student grades failed to transfer: Number of grades that were not imported to the DukeHub grade roster
- 3. Blank grades from Sakai roster: Number of students with no grade entry in Sakai

# LOADING GRADES

1. To load grades from s spreadsheet, navigate to the Import Grades – SAKAI page in DukeHub.

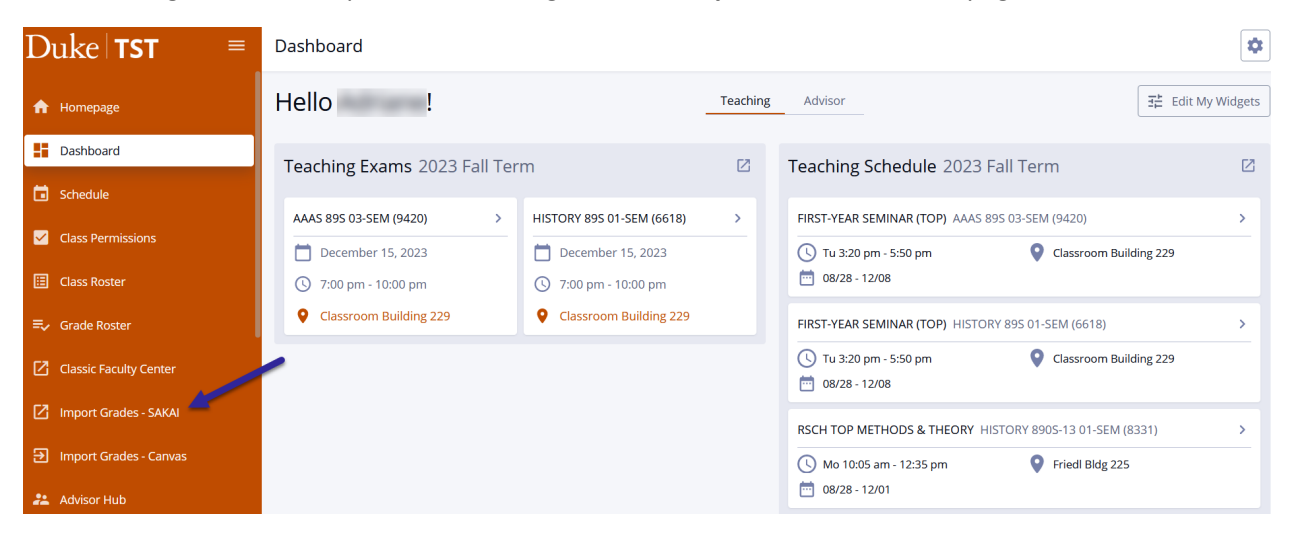

2. Select the Grades Template icon.

| Duke   <b>TST</b> ≡      | Import Grade            | es                       |                   |                           |               |                 |                    |                | \$           |
|--------------------------|-------------------------|--------------------------|-------------------|---------------------------|---------------|-----------------|--------------------|----------------|--------------|
| Class Permissions        | Term<br>2023 Fall Term  | •                        |                   |                           |               |                 |                    |                | GRADE ROSTER |
| E Class Roster           |                         |                          |                   |                           |               |                 |                    |                |              |
| =√ Grade Roster          |                         |                          | SAKAI TRANSFE     | R                         |               |                 |                    | LOADING GRAD   | DES          |
| Classic Faculty Center   | CLASS 🛧                 | DESCRIPTION <b>↑</b>     | GRADE<br>ROSTER ↑ | RETRIEVE<br>SAKAI SITE ID | LINK TO SAKAI | TRANSFER GRADES | GRADES<br>TEMPLATE | LOAD<br>GRADES | STATUS 🛧     |
| Minimport Grades - SAKAI | AAAS - 89S<br>(8194)    | FIRST-YEAR SEMINAR (TOP) | FIN               | G                         | Sakai         | ≓               | B                  | 0              | Pending      |
| Import Grades - Canvas   | HISTORY -<br>895 (6954) | FIRST-YEAR SEMINAR (TOP) | FIN               | G                         | Sakai         | ≓               |                    | ۵              | Pending      |

3. An Excel file will download from the web browser. The file contains student ID numbers, names, admit term, expected graduation term, grading basis for the class and a column for their course grades. Instructors only need to enter grades into the COURSE\_GRADE column. Once all grades have been entered, save the file in a .CSV format.

| F   | ile          | Home                              | Insert         | Page Layout               | : Formulas                              | Data     | Review             | View         | Help 🤇   | 🛛 Tell n               | ne what you w                         | ant to d       | o                                         |                             |                      |              |                          |
|-----|--------------|-----------------------------------|----------------|---------------------------|-----------------------------------------|----------|--------------------|--------------|----------|------------------------|---------------------------------------|----------------|-------------------------------------------|-----------------------------|----------------------|--------------|--------------------------|
| Pas | te<br>Clipbo | ut<br>opy –<br>ormat Pain<br>pard | calibri<br>B I | • 1<br><u>U</u> •<br>Font | 1 A A<br>A A<br>A A<br>A<br>A<br>A<br>A |          | ≫ -<br>€<br>Alignm | ab Wrap Text | Center + | Genera<br>\$ - %<br>Ni | / ● ←.0 .00<br>0 ● .00 →.0<br>umber □ | Condi<br>Forma | ≢<br>tional Form<br>tting - Tab<br>Styles | at as Cell<br>le • Styles • | <b>←</b> ■<br>Insert | Delete Forma | ∑ AutoS<br>↓ Fill -<br>t |
| N2  | 1            | •                                 | $\times$       | f <sub>x</sub>            |                                         |          |                    |              |          |                        |                                       |                |                                           |                             |                      |              |                          |
|     | А            | В                                 |                | С                         | D                                       | E        |                    | F            | G        |                        | н                                     |                |                                           | I.                          |                      | J            | К                        |
| 1   | EMPLI        | D NETID                           | DUKE_U         | NIQUE_ID                  | FIRST_NAME                              | MIDDLE_I | NAME L             | AST_NAME     | ADMIT_   | TERM                   | EXP_GRAD_                             | TERM           | GRADING                                   | BASIS_ENRI                  | COUR                 | SE_GRADE     |                          |
| 2   |              |                                   |                |                           |                                         |          |                    |              | 2023 Su  | mr1                    | 2027 Sprng                            |                | GRD                                       |                             |                      |              |                          |
| 3   |              |                                   |                |                           |                                         |          |                    |              | 2023 Fal |                        | 2027 Sprng                            |                | GRD                                       |                             |                      |              |                          |
| 4   |              |                                   |                |                           |                                         |          |                    |              | 2023 Fal | 1                      | 2027 Sprng                            |                | GRD                                       |                             |                      |              |                          |
| 5   |              |                                   |                |                           |                                         |          |                    |              | 2023 Fal | I                      | 2027 Sprng                            |                | GRD                                       |                             |                      |              |                          |
| 6   |              |                                   |                |                           |                                         |          |                    |              | 2023 Fal | I                      | 2027 Sprng                            |                | GRD                                       |                             |                      |              |                          |
| 7   |              |                                   |                |                           |                                         |          |                    |              |          |                        |                                       |                |                                           |                             | <u> </u>             |              |                          |

| File           | Home                         | Insert        | Page Layo      | ut Formulas     | Data     | Review       | View         | Help 🛛 🏹 Tell r | me what you want to o                 | do                                                  | र र          |                                  |
|----------------|------------------------------|---------------|----------------|-----------------|----------|--------------|--------------|-----------------|---------------------------------------|-----------------------------------------------------|--------------|----------------------------------|
| Paste          | Cut<br>Copy →<br>Format Pair | Cal<br>nter B | ibri •<br>IU•  | 11 · A A ·      |          | ≫ -<br>€≣ >≣ | ab Wrap Text | Genera          | / ▼<br>6 9 €.0.00<br>.00 →.0<br>Forma | itional Format as Cell<br>atting - Table - Styles - | Cells        | ∑ Auto<br>↓ Fill →<br>at ◆ Clear |
| City           | , pooura                     |               | i c            |                 |          | Aight        | ilent        |                 |                                       | Styles                                              | Cena         |                                  |
| N21            | · ·                          |               | √ Jx           |                 |          |              |              |                 |                                       |                                                     |              |                                  |
| Δ              | A B                          |               | С              | D               | E        |              | F            | G               | Н                                     | l I                                                 | J            | К                                |
| 1 EMP          | LID NETID                    | DUKE          | _UNIQUE_I      | D FIRST_NAME    | MIDDLE_  | NAME         | LAST_NAME    | ADMIT_TERM      | EXP_GRAD_TERM                         | GRADING_BASIS_ENRL                                  | COURSE_GRADE |                                  |
| 2              |                              |               |                |                 |          |              |              | 2023 Sumr1      | 2027 Sprng                            | GRD                                                 | D            |                                  |
| 3              |                              |               |                |                 |          |              |              | 2023 Fall       | 2027 Sprng                            | GRD                                                 | A+           |                                  |
| 4              |                              |               |                |                 |          |              |              | 2023 Fall       | 2027 Sprng                            | GRD                                                 | B-           |                                  |
| 6              |                              |               |                |                 |          |              |              | 2023 Fall       | 2027 Spring                           | GRD                                                 | R.           |                                  |
| 7              |                              |               |                |                 |          |              |              | 2023141         | 2027 301118                           | GILD                                                |              |                                  |
| ← –<br>Organiz | → ~ ↑<br>ze • Net            | w folder      | > This PC >    | Desktop         | ~ C      | م            | Search Desk  | top             |                                       |                                                     |              |                                  |
| > 📥 0          | DneDrive - Du                | ike           |                |                 |          |              |              |                 |                                       |                                                     |              |                                  |
|                | Desktop                      | d.            |                |                 |          |              |              |                 |                                       |                                                     |              |                                  |
| > 🔛            | Documents                    |               |                |                 |          |              |              |                 |                                       |                                                     |              |                                  |
| > 🛓            | Downloads                    |               |                |                 |          |              |              |                 |                                       |                                                     |              |                                  |
| > 🕒            | Music                        |               | _              |                 |          |              |              |                 |                                       |                                                     |              |                                  |
|                | File name:                   | AAAS 8        | 9S.01 Fall 202 | 23 Final Grades |          |              |              | ,               | ~                                     |                                                     |              |                                  |
| S              | Save as type:                | CSV (Co       | mma delimite   | (he             |          |              |              |                 |                                       |                                                     |              |                                  |
| Ľ              | are as type                  |               |                |                 | Tags: Ac | ld a tag     |              |                 |                                       |                                                     |              |                                  |
| ∧ Hide F       | Folders                      |               |                |                 | Tools    | •            | Save         | Cancel          |                                       |                                                     |              |                                  |

4. Select the **Load Grades** icon. Then. select the CSV file of the grades template that has been saved with grades entered.

| Duke <b>TST</b> ≡       | Import Grad             | es                       |                   |                           |               |                 |                    |                | \$           |
|-------------------------|-------------------------|--------------------------|-------------------|---------------------------|---------------|-----------------|--------------------|----------------|--------------|
| Class Permissions       | Term<br>2023 Fall Term  | ı <b>-</b>               |                   |                           |               |                 |                    |                | GRADE ROSTER |
| 🖽 Class Roster          |                         |                          |                   |                           |               |                 |                    |                |              |
| <b>≕</b> √ Grade Roster |                         |                          | SAKAI TRANSFE     | R                         |               |                 | L                  | DADING GRAD    | ES           |
| Classic Faculty Center  | CLASS 🛧                 | DESCRIPTION 🛧            | GRADE<br>ROSTER 🛧 | RETRIEVE<br>SAKAI SITE ID | LINK TO SAKAI | TRANSFER GRADES | GRADES<br>TEMPLATE | LOAD<br>GRADES | STATUS 🛧     |
| Import Grades - SAKAI   | AAAS - 895<br>(8194)    | FIRST-YEAR SEMINAR (TOP) | FIN               | G                         | Sakai         | ≓               |                    | 0              | Pending      |
| Import Grades - Canvas  | HISTORY -<br>895 (6954) | FIRST-YEAR SEMINAR (TOP) | FIN               | G                         | Sakai         | ₽               | =                  | 6              | Pending      |

| ՝ File Upload                                      |                                       | ×                     |
|----------------------------------------------------|---------------------------------------|-----------------------|
| $\leftarrow$ $\rightarrow$ $\checkmark$ $\uparrow$ | > This PC > Desktop $\lor$            | C > Search Desktop    |
| Organize   New folder                              |                                       | ≣ • 💷 💡               |
| ✓ 💻 This PC                                        | Name                                  | Date modified         |
| > 🔚 Desktop                                        | AAAS 89S.01 Fall 2023 Final Grade     | es 12/4/2023 12:49 PM |
| > 📑 Documents                                      |                                       |                       |
| > 🛓 Downloads                                      |                                       |                       |
| > 🕑 Music                                          |                                       |                       |
| > 🔀 Pictures                                       |                                       |                       |
| > 🕨 Videos                                         |                                       |                       |
| > 👪 Windows (C:)                                   |                                       |                       |
| File nam                                           | e: AAAS 89S 01 Fall 2023 Final Grades | × (sv ×               |
| The hard                                           |                                       | Open Cancel           |

5. When the loading process is complete, a Loading Grades Results\*\* window will appear with a summary of the transaction. Review the message and continue.

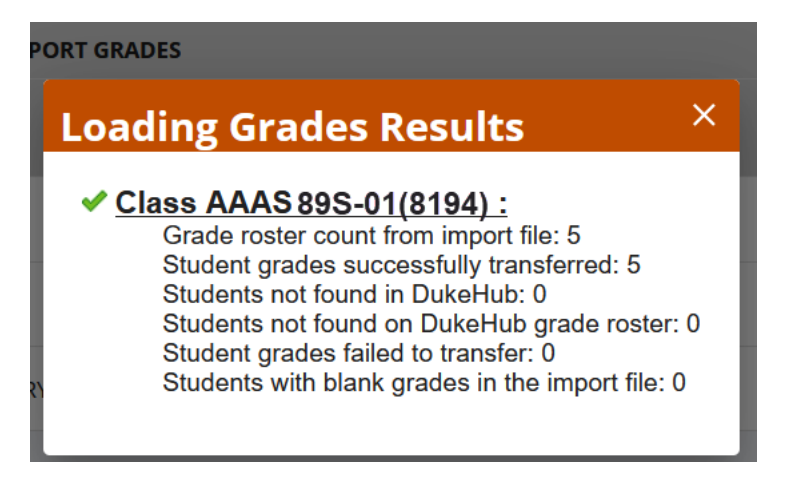

6. Next, navigate to the Grade Roster page. Expand the row for the class for which you are entering final grades, and select **View Details** by the appropriate grade roster type.

| Duke <b>TST</b> ≡       | Grade Roster               |                          |                            |               | \$             |
|-------------------------|----------------------------|--------------------------|----------------------------|---------------|----------------|
| E Class Roster          | Term:<br>2023 Fall Term    |                          |                            |               | Expand All     |
| =, Grade Roster         | CLASS                      | DESCRIPTION              | торіс                      | ENROLLED      |                |
| Classic Faculty Center  | AAAS 89S<br>01-SEM (8194)  | FIRST-YEAR SEMINAR (TOP) | US HISTORY FACT/FICTION    | 2 5           |                |
| 🖸 Import Grades - SAKAI | MID-TERM GRADE             |                          | FINAL GRADE                |               |                |
| Import Grades - Canvas  | Status: Submission Pending | View Details 🗸           | Status: Submission Pending | $\rightarrow$ | View Details 🗸 |

7. Verify that grades were imported as expected. From this page, you can enter missing grades and correct mis-entered grades, if needed.

| Duke∣ <b>tst</b> ≡       | Grade Roster > AAAS 89S   01-SEM (8194) |               |                  | [                                              | \$  |
|--------------------------|-----------------------------------------|---------------|------------------|------------------------------------------------|-----|
| E Class Roster           | FIRST-YEAR SEMINAR (TOP)   Final Grade  |               |                  | Submit Grades (1 Of 2) Save \cdots 🗹 Email .   | All |
| =√ Grade Roster          | Approval Status: SUBMISSION             | PENDING       |                  |                                                |     |
| 2 Classic Eaculty Center | STUDENT (7) 🔻                           | GRADING BASIS | EXP GRAD TERM    | ROSTER GRADE                                   | כ   |
| Import Grades - SAKAI    | · •                                     | GRD           | 2027 Spring Term | D X V                                          | C   |
| Import Grades - Canvas   | · 6                                     | GRD           | 2027 Spring Term | Roster Grade:<br>A+ × V                        |     |
| Advisor Hub              | > <b>6</b>                              | GRD           | 2027 Spring Term | Roster Grade:     X     V       B-     X     V | כ   |

- The loading grades process will only enter grades onto the DukeHub grade roster. Select Submit Grades to submit the partial or full grade roster. Click Continue in the Submit Grades message window.
- 9. Select FINALIZE ROSTER once all grades are entered to submit the completed grade roster for posting. Select Continue in the Finalize Roster message window. The grade roster Approval Status will change to All Grades Submitted. Grades will be posted to student records within one hour. The Edit/Enter grades button will no longer be available once grades have been submitted for posting.

## \*\*LOADING GRADES RESULTS Guide

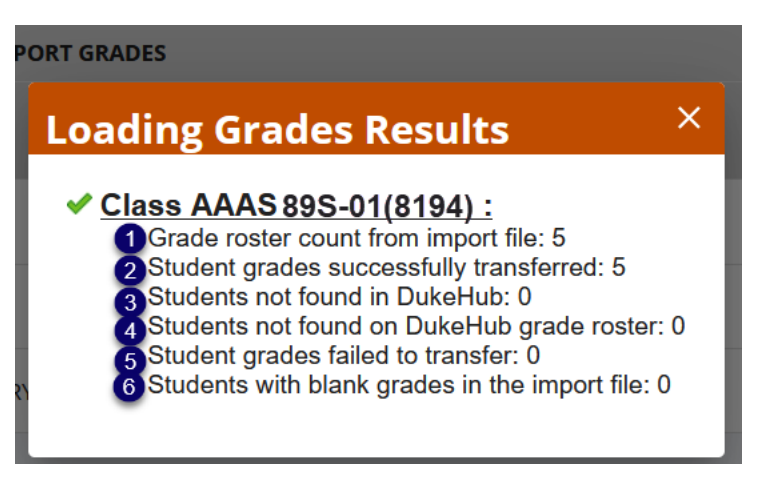

- 1. Grade roster count from import file: Number of students on the CSV file
- 2. Student grades successfully transferred: Number of grades loaded to the DukeHub grade roster
- 3. Students not found in DukeHub: Number of students on the CSV file but not on the DukeHub grade roster and they do not exist within DukeHub
- 4. Students not found on DukeHub grade roster: Number of students listed on the CSV file but not on the DukeHub grade roster, though the students exist within DukeHub
- 5. Student grades failed to transfer: Number of grades that were not loaded to the DukeHub grade roster
- 6. Students with blank grades in the import file: Number of students with no grade entry in the CSV file